Le logiciel sketchup: vous trouverez ci-dessous un petit exemple d'utilisation de sketchup. Le principe est toujours le même, la seule difficulté pour le moment est de savoir dans quel «plan» nous travaillons.

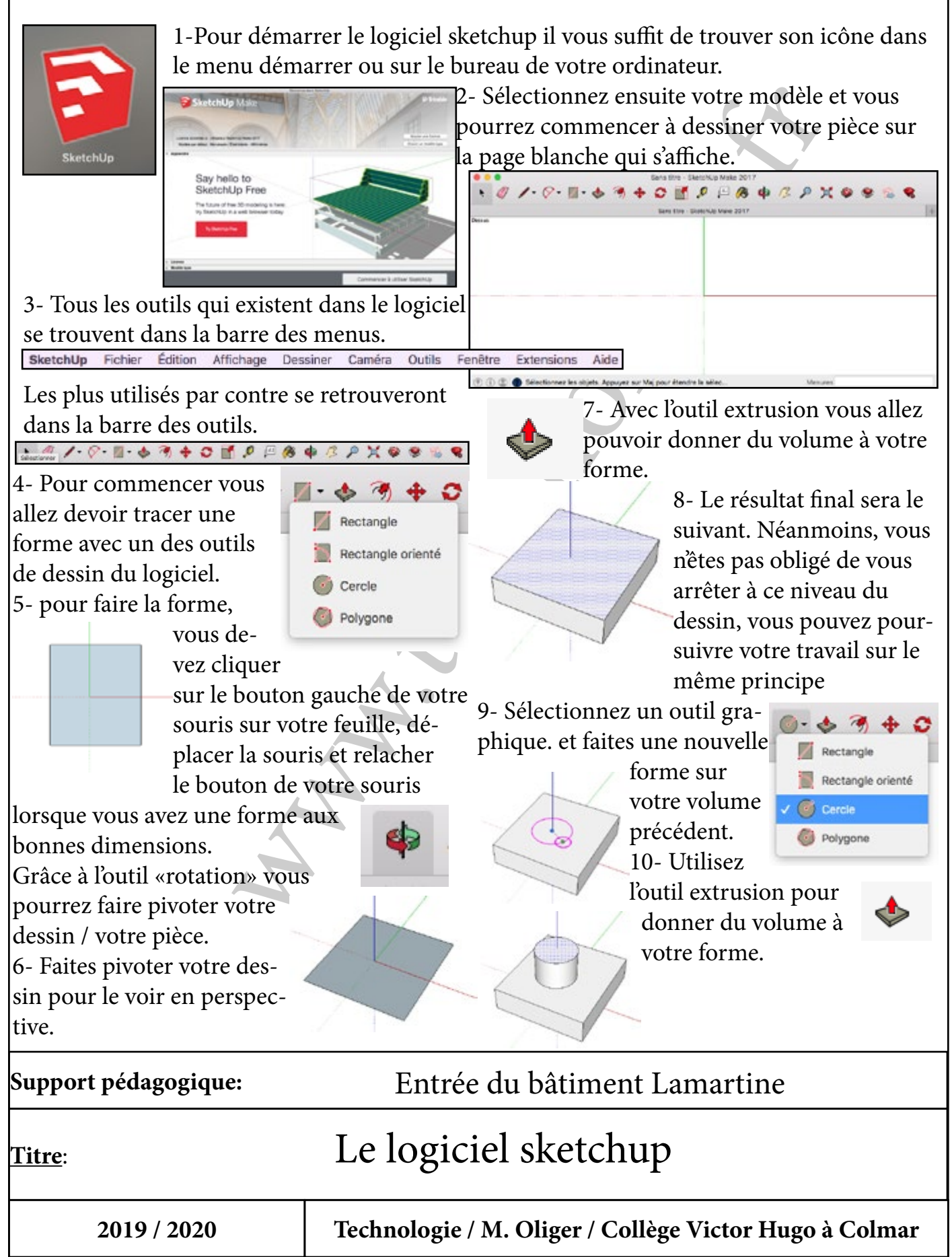

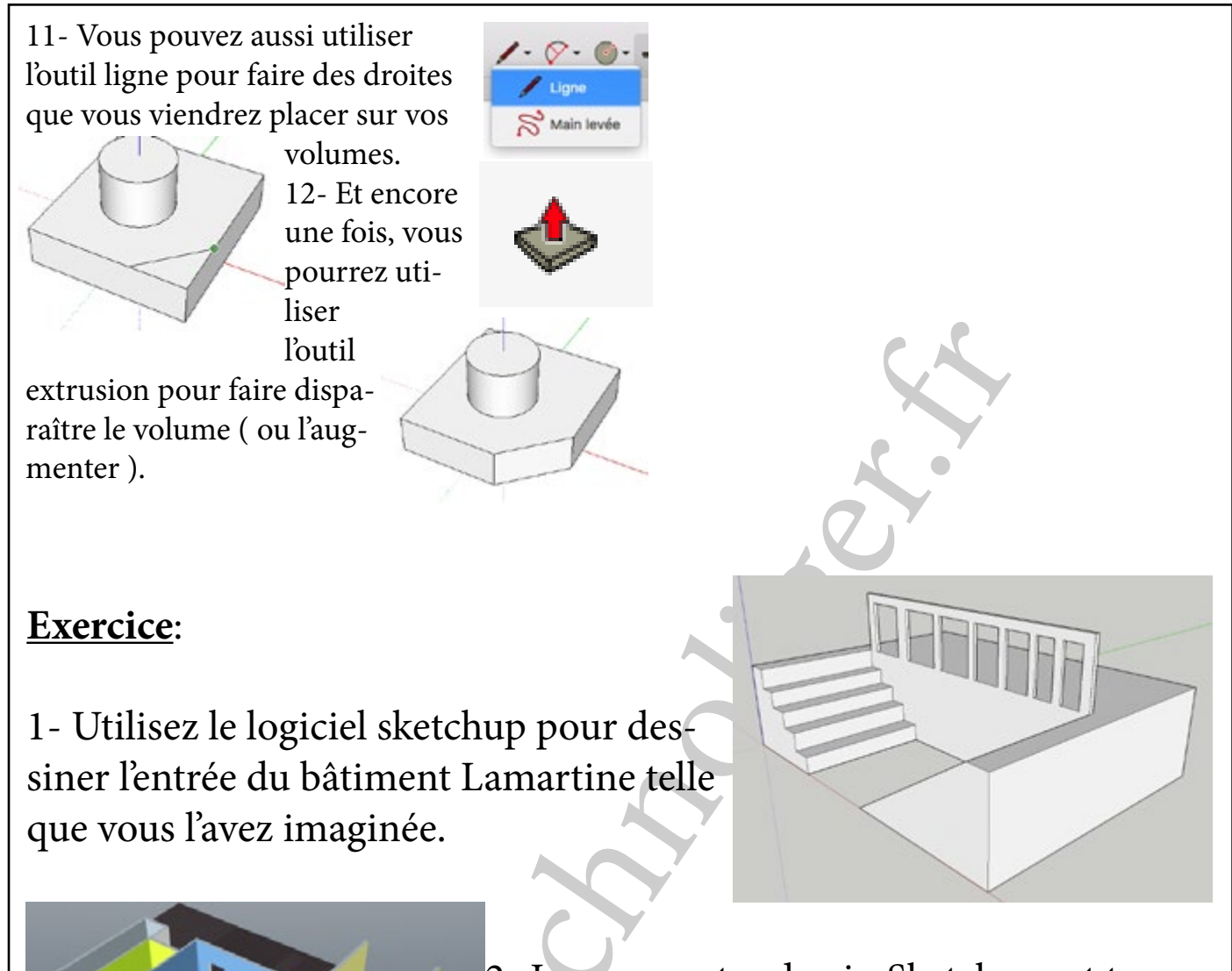

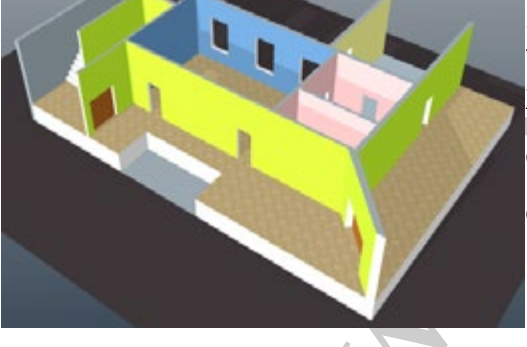

2- Lorsque votre dessin Sketchup est terminé, adaptez-le pour l'intégrer dans le fichier qui est présent dans le lecteur réseau de votre classe.

Support pédagogique:

Aménagement de l'entrée du bâtiment Lamartine

Titre:

## Le logiciel sketchup

2019 / 2020

Technologie / M. Oliger / Collège Victor Hugo à Colmar